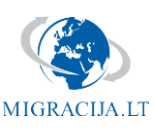

## Right of residence under the Withdrawal agreement after Brexit

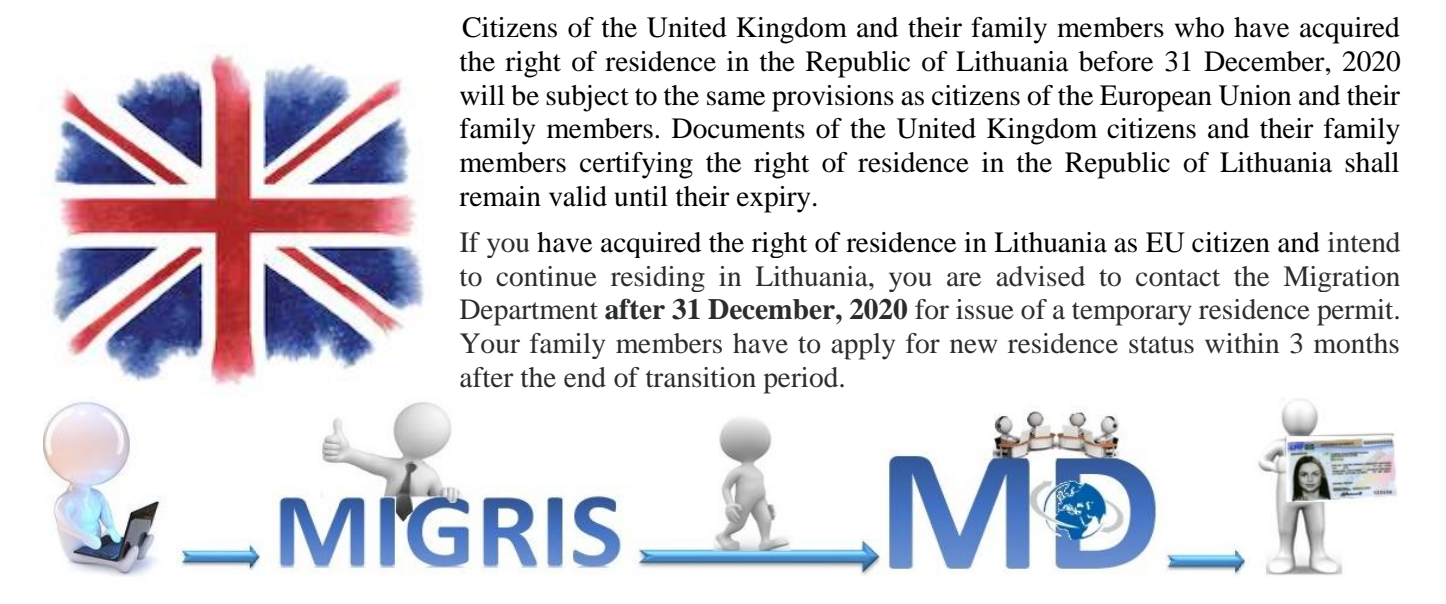

## Login to MIGRIS and choose an application form for issue of a temporary residence permit

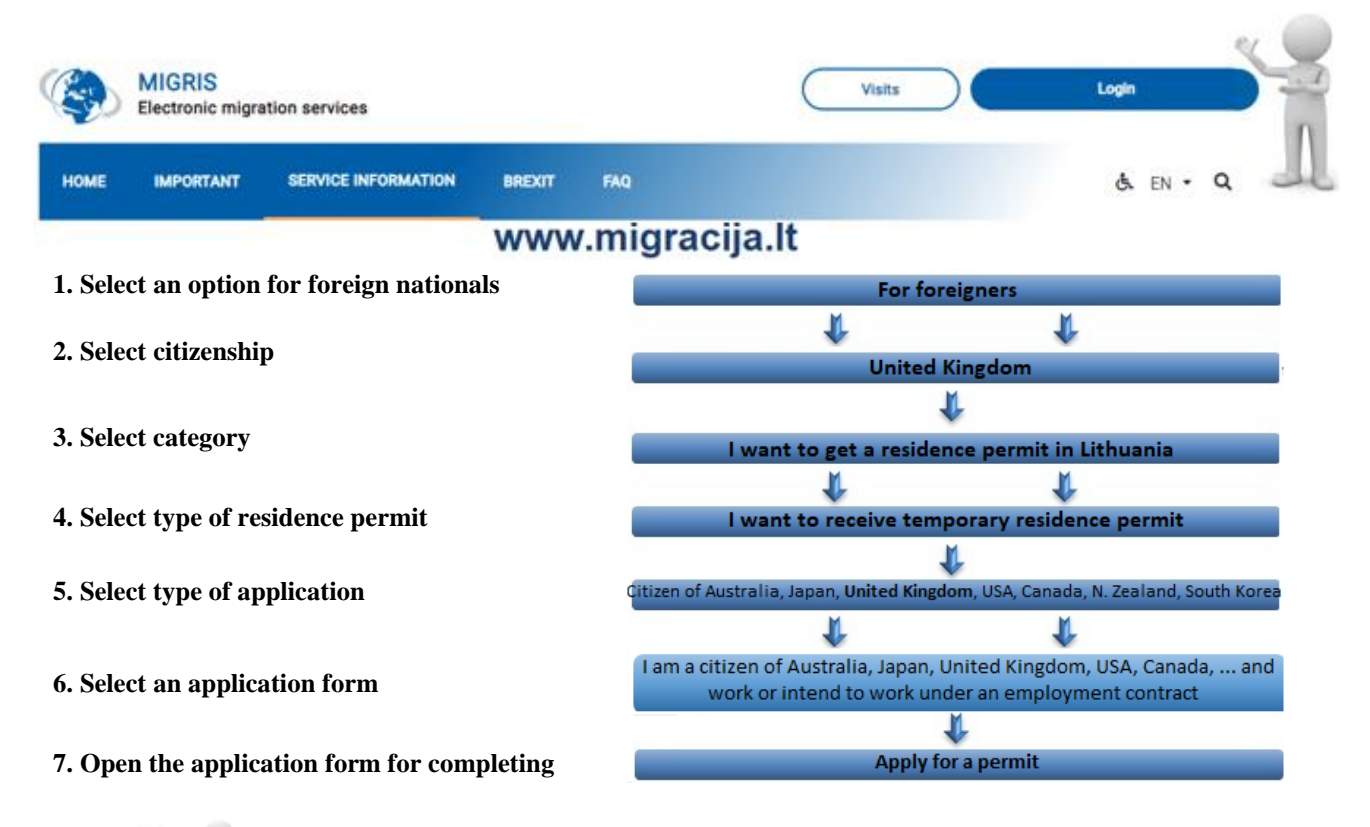

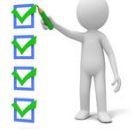

- temporary residence permit will be granted free of charge;
  - temporary residence permit will be issued within 1 month;
  - temporary residence permit will have a validity of 5 years;
  - You will not need a work permit for employment.

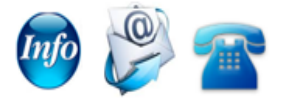

- for more information, please visit the Migration department website www.migracija.lt
  contact us by email info@migracija.gov.lt
- call us on 8 707 67000, or +370 5 271 7112 if calling from abroad
- visit our pages on Facebook and YouTube.

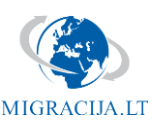

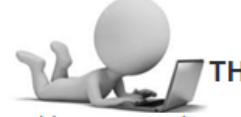

## THE APPLICATION TO ISSUE A TEMPORARY RESIDENCE PERMIT

I am a citizen of Australia, Japan, United Kingdom, USA, Canada, New Zealand or South Korea and work or intend to work under an employment contract

Attention! You do not need to fill in some of the application input fields, therefore, please follow the guidelines below:

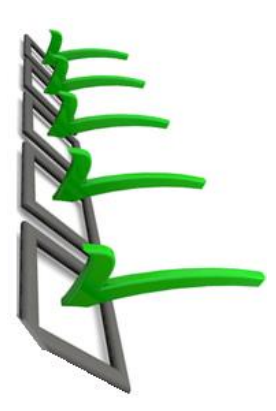

• "Data about the employer and the job function" – if you work, provide details of your employer. If you do not work, select a natural person as an employer and enter characters "X" in the free text fields, select any item in the field that requires an item to be selected from the drop-down list;

• "Additional data about you" – you do not need to provide details about yourself, so select "No" as the answer to the questions, in the input fields that require entering a date, enter a date of the application submission, select any item in the field where an item has to be selected from the drop-down list, and enter characters "X" in the free text fields;

• "Data on payment of the state fee" – select an option stating exemption from paying the state fee "I am a UK citizen or a member of his / her family, having acquired the right to reside in Lithuania as an EU citizen or his / her family member before the end of the transition period (before 31/12/2020)".

Watch video tutorial on how to fill in the e-application form correctly by the Migration Department available on YouTube.

Attach digital copies of the documents supporting the basis for acquiring the right of temporary residence in Lithuania to the application. Not all of the required supporting documents are mandatory for you, therefore:

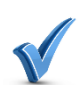

**"Your employment contract or employer's commitment to employ you under an employment contract"** – if you are self-employed, please attach a document proving your self-employment. Otherwise – please, attach a copy of the personal information page of your passport;

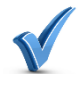

**"Document on suitable place of residence in the Republic of Lithuania"** – from the drop-down list select the option "Will submit a document on suitable place of residence upon arrival for collecting the temporary residence permit" (you will not be required to submit this document);

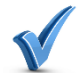

**"Certificate of non-conviction"** – from the drop-down list select the option "No certificate of non-conviction is required, I have a valid temporary residence permit and have declared a place of residence in the Republic of Lithuania";

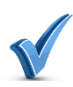

**"Proof of health insurance"** – if you have acquired the right to live in Lithuania as a person who has sufficient means of subsistence for yourself and your family members or as a student or as invited for an internship or improvement of qualifications, please attach a proof of health insurance. Otherwise, from the drop-down list select the option "Will provide health insurance upon arrival at the institution providing migration services" (you will not be asked to provide this document).

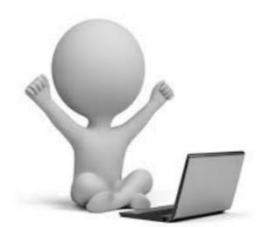

After filling in the application, the system will direct you to the visit reservation area, where you will be able to book the desired visit time. Arrive at the Migration Department at the prebooked time of your visit to submit the originals of the attached documents and your biometric data.

After receiving a notification about the decision in your MIGRIS account, please book the desired time for the service category "Documents issued to foreigners – collection" via www.migracija.lt and arrive for collection of your temporary residence permit. The residence permit card will contain a record stating that the permit has been issued in accordance with the provisions of the Withdrawal Agreement.

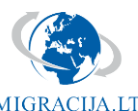

Are there any family members (not UK nationals) living together with you in Lithuania? If yes, then your family members are asked to login to MIGRIS (www.migracija.lt) and complete the same e-application form for issue of a temporary residence permit as the one that you have completed

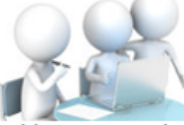

THE APPLICATION TO ISSUE A TEMPORARY RESIDENCE PERMIT

I am a citizen of Australia, Japan, United Kingdom, USA, Canada, New Zealand or South Korea and work or intend to work under an employment contract

Attention! Your family member does not need to fill in some of the application input fields, therefore, please follow the guidelines below:

• "Is a family member arriving together with you" – select "No";

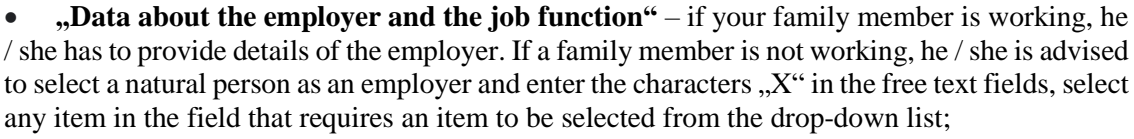

• "Additional data about you" – your family member does not need to provide details about himself / herself, so he / she is advised to select "No" as the answer to the questions, in the input fields that require entering a date, enter a date of the application submission, select any item in the field where an item has to be selected from the drop-down list, and enter characters "X" in the free text fields;

• "Data on payment of the state fee" – select an option stating exemption from paying the state fee "I am a UK citizen or a member of his / her family, having acquired the right to reside in Lithuania as an EU citizen or his / her family member before the end of the transition period (before 31/12/2020)".

Watch video tutorial on how to fill in the e-application form correctly by the Migration Department available on YouTube.

Your family member has to attach digital copies of the documents supporting the basis for acquiring the right of temporary residence in Lithuania to the application. Not all of the required supporting documents are mandatory for your family member, therefore:

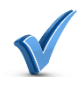

"Your employment contract or employer's commitment to employ you under an employment contract" – your family member has to attach a copy of the personal information page of his / her passport;

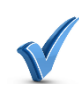

"Document confirming that you have sufficient means of subsistence and (or) receive regular for living in the Republic of Lithuania" – from the drop-down list select the option "I am a UK citizen or a member of his / her family, having acquired the right to reside in Lithuania as an EU citizen or his / her family member before the end of the transition period (before 31/12/2020)".

**"Document on suitable place of residence in the Republic of Lithuania"** – from the drop-down list select the option "Will submit a document on suitable place of residence upon arrival for collecting the temporary

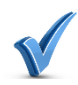

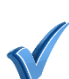

residence permit" (your family member will not be asked to submit this document); "Certificate of non-conviction" – from the drop-down list select the option "No certificate of nonconviction is required, I have a valid temporary residence permit and have declared a place of residence in

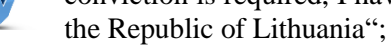

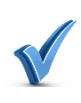

**"Proof of health insurance"** – from the drop-down list select the option "Will provide health insurance upon arrival at the institution providing migration services" (your family member will not be asked to provide this document).

After filling in the application, the system will direct an applicant to the visit reservation area, where he / she will be able to book the desired visit time. You family member will have to arrive at the Migration Department at the pre-booked time of the visit to submit the originals of the attached documents and his / her biometric data.

After receiving a notification about the decision in MIGRIS account, your family member will have to book the desired time for the service category "Documents issued to foreigners - collection" via www.migracija.lt and arrive for collection of the temporary residence permit. The residence permit card will contain a record stating that the permit has been issued in accordance with the provisions of the Withdrawal Agreement.

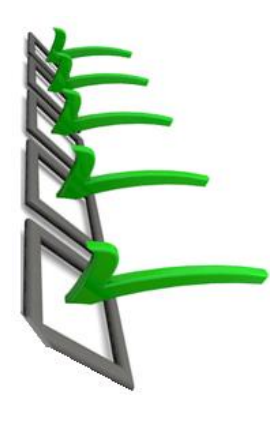